# 博愛國小線上授課流程

一、 網址:

博愛國小:<u>https://school.cy.edu.tw/nss/s/paesweb/index</u> 學習吧:<u>https://www.learnmode.net/home/</u>

二、 流程:

1. 由博愛國小官網進入學習吧或是直接由學習吧進入。

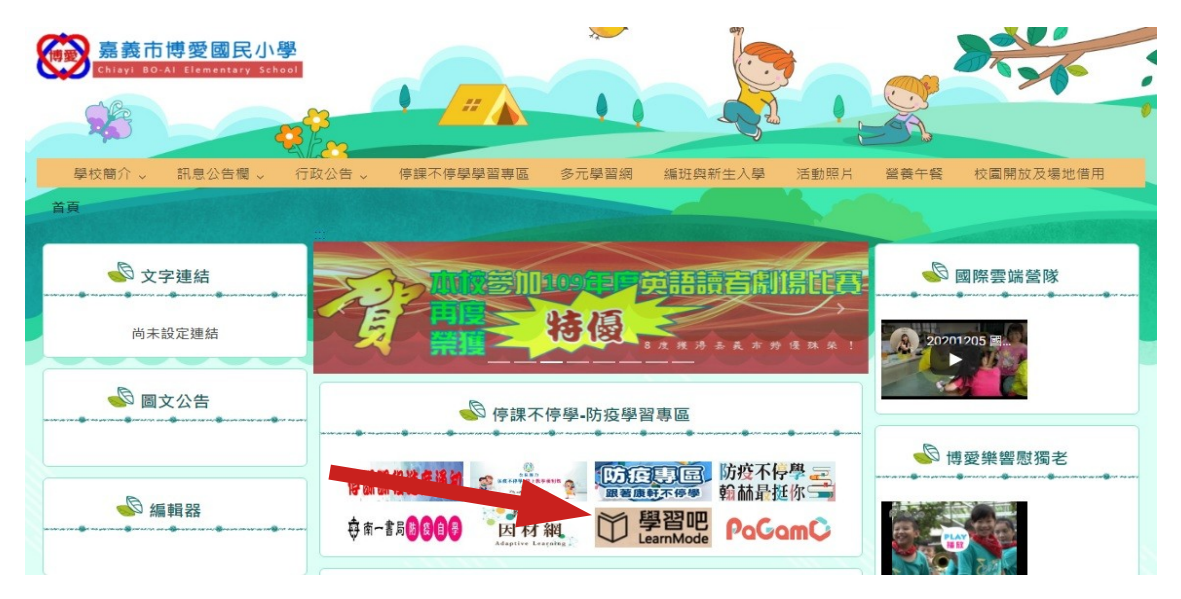

#### 2. 由學習吧點選我是學生進入開始學習。 □ 課程總覽 ● 線上活動

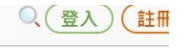

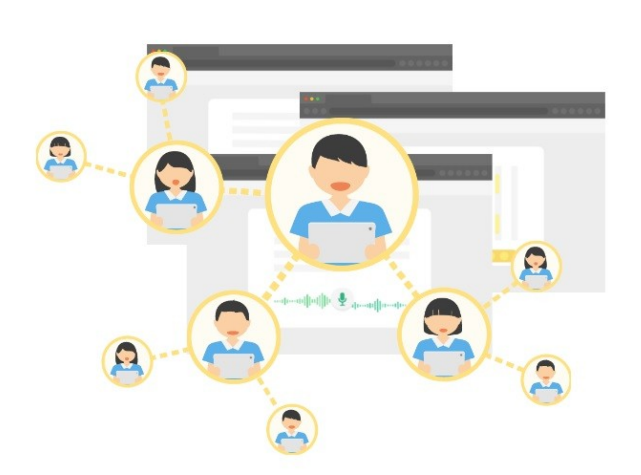

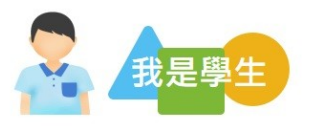

學習過程遇到問題嗎?學習吧陪你 一起度過!

從練習閱讀開始,到各種課內外知識,學 習吧會給你最即時的回饋,也會有好多朋 友一起挑戰學習活動。

開始學習

### 3. 點選右方 GOOGLE 登入。

# 註冊加入

X

立即體驗學習吧 ! 訪客試用

| 停課期間以卜万法快速註卌↓ |
|---------------|
| Facebook      |
|               |
| G Google      |
| 💰 教育雲端帳號      |
|               |
| r 學習資源網捷徑     |
| 新北市親師生平台      |
| 宜蘭縣快樂(全學院     |
| 桃園市 🧾 自主學習    |
|               |
|               |

4. 登入帳號密碼。

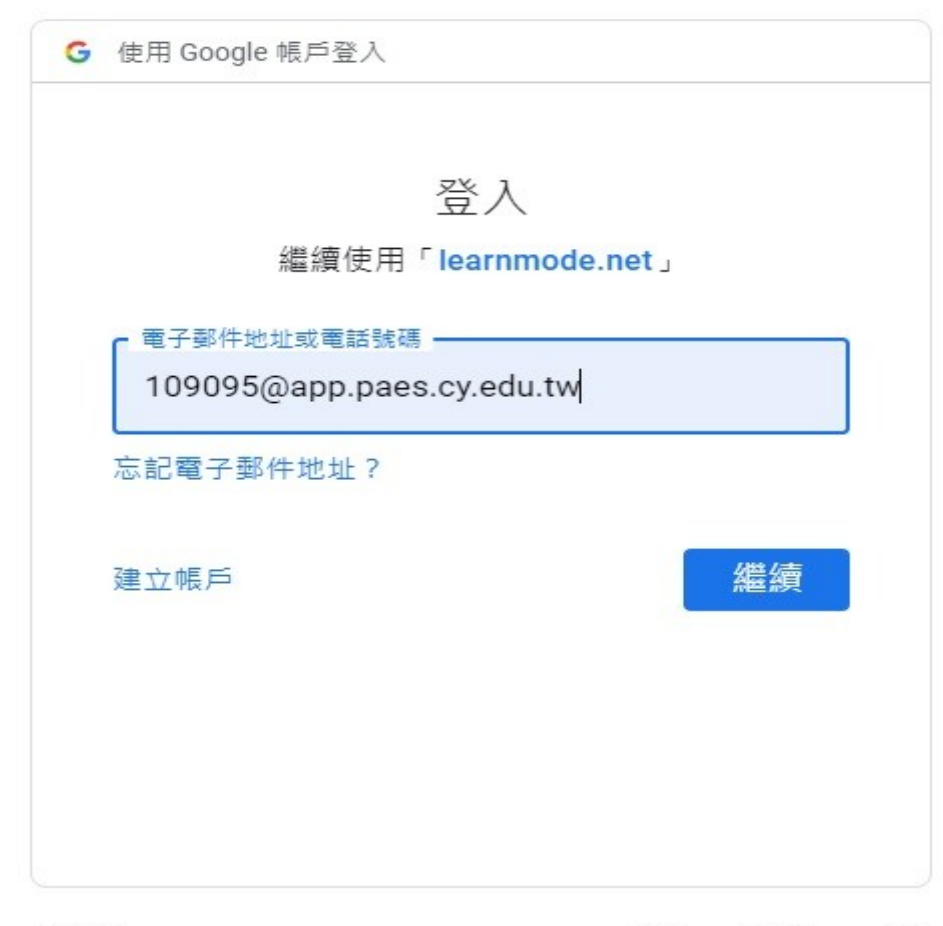

## 5. 開始課程

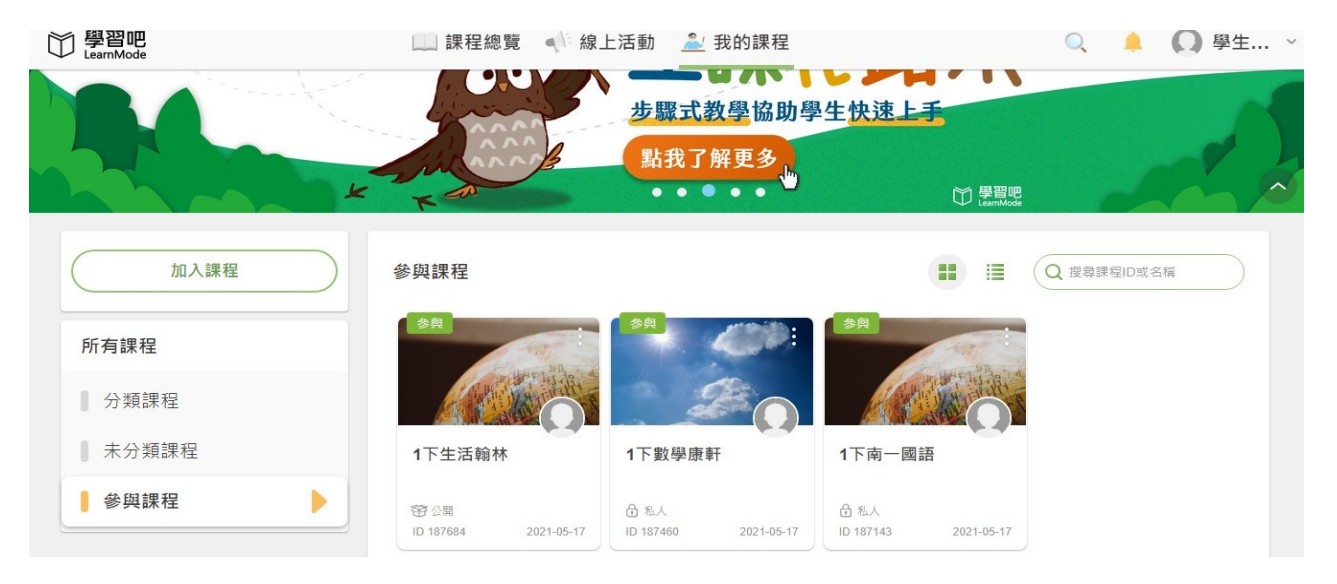